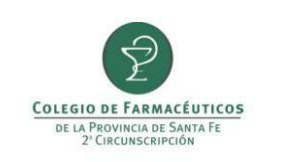

PAMI requiere el informe de la recepción y la entrega al afiliado de los productos prescriptos en la receta por medio de Conexión Plus y que se realice e informe la trazabilidad de todos los productos recibidos y dispensados por esta vía independientemente si vienen trazados por laboratorio (GTIN comienza con 01) o por droguerías (GTIN comienza con 414).

A partir del 05/03/2018 las farmacias que no hayan informado entregas de medicamentos a pacientes o devoluciones a droguerías después de 30 días de la fecha del remito correspondiente, NO podrán ingresar nuevas recetas al sistema para ningún afiliado, recibiendo el mensaje "Farmacia Inhabilitada para nuevas recetas". En esta situación se deberá completar el informe de entrega a afiliado o informar la devolución del medicamento, según corresponda para que automáticamente se vuelva a habilitar el sistema.

#### **INDICE**

| INFORMAR RECEPCIÓN DE MEDICACIÓN | . 2 |
|----------------------------------|-----|
| TRAZAR CONFIRMACIÓN DE RECEPCIÓN | 3   |
| INFORMAR ENTREGA AL AFILIADO     | . 4 |
| TRAZAR EGRESO POR VENTA          | 6   |
| INFORMAR DEVOLUCIÓN DEL PRODUCTO | 10  |

| PREPARÓ: Resp. Comunicación | REVISÓ/APROBÓ: Resp. Call Center | VERSIÓN: 2 | FECHA: 23/02/2018 |
|-----------------------------|----------------------------------|------------|-------------------|

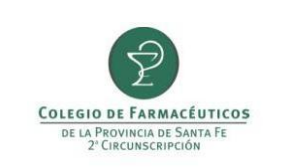

## A) INFORMAR RECEPCIÓN DE MEDICACIÓN POR CONEXIÓN PLUS:

La farmacia deberá informar la recepción al recibir el medicamento.

Para ello deberá ingresar a "Conexión Plus", "Gestión de Recetas", seleccionar la obra social PAMI y finalmente seleccionar el trámite a informar y pulsar el botón "Consultar receta".

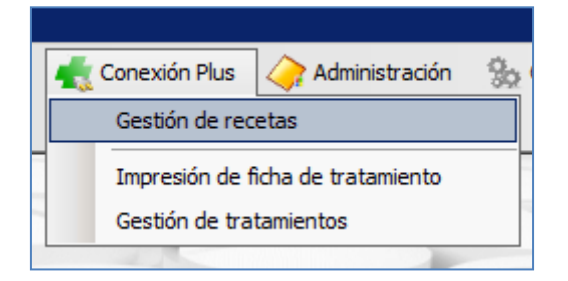

En la ventana que se abre pulsar sobre el botón "Informar recepción".

| Consulta de rec           | :eta                   |                   |            |            |                  |           |                           |                                           |                                  |
|---------------------------|------------------------|-------------------|------------|------------|------------------|-----------|---------------------------|-------------------------------------------|----------------------------------|
| 🗄 💽 Reclamar              | 💮 Certificar entrega 🛛 | 📄 Anular 🛛 🔒 An   | nexar docu | mentación  | 🍓 Informar recep | oción 🔞 I | nformar entrega a afiliad | lo   Opciones -                           | •                                |
| Solicitud<br>Obra social: | PAMI                   | Ν                 | № Receta:  | 1234678999 | Trámite:         | 2092286   | Fecha de emisión:         | 26/09/2017                                | 🚴 Escaner                        |
| Afiliado:                 | ·                      |                   |            |            | Estado:          | C         |                           |                                           | Anulación:                       |
| Teléfono:                 | C 112 1222             | Celular Contacto: | 341        | 2          | Médico:          | 2         |                           |                                           |                                  |
| Total afiliado:           | 0,00                   |                   |            |            |                  |           | Recepción de<br>Entre     | e mercadería infor<br>ga a afiliado infor | mada a Pami: 🗌<br>mada a Pami: 🗌 |

A continuación deberá seleccionar la droguería en el campo "Proveedor" y pulsar "Informar Recepción".

| Informar recept | ción farmacia |                              |                  | 🖾 🚮 Cerrar |
|-----------------|---------------|------------------------------|------------------|------------|
| Obra social:    | PAMI          | Nº Receta: 17000 107100 10   | Trámite: 2040961 | la Escaner |
| Teléfono:       | 4301068       | Fecha de emisión: 26/09/2017 | Médico:          | IN .       |
| Proveedor:      | META          |                              |                  |            |

| PREPARÓ: Resp. Comunicación | REVISÓ/APROBÓ: Resp. Call Center | VERSIÓN: 2 | FECHA: 23/02/2018 |
|-----------------------------|----------------------------------|------------|-------------------|
|                             |                                  |            |                   |

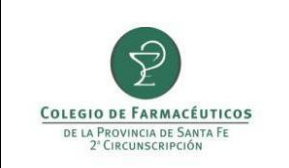

### B) TRAZAR CONFIRMACIÓN DE RECEPCIONES.

Para trazar la recepción desde droguería se deberá dirigir al menú **Trazabilidad** y elegir la opción **Gestión de** cajas de medicamentos.

| * COLEGIO FA | AR.STA.FE 2DA | .CIRC v1.10.10 | ) build:1037   |   |                |                           |       |            |
|--------------|---------------|----------------|----------------|---|----------------|---------------------------|-------|------------|
| Liquidación  | Maestros      | 鰔 Libros Iva   | 싙 Estadísticas | Ŷ | Trazabilidad   | 🚺 Libro recetario         | 机 Con | exión Plus |
| DSalud       |               |                |                |   | Conciliar info | ormación de cajas         |       |            |
|              | -             |                |                |   | Gestión de s   | solicitudes de trazabilid | ad    |            |
|              | -             |                | 1              |   | Gestión de o   | cajas de medicamentos     | ;     | 1          |
|              | -             |                |                | _ |                |                           |       | -          |

Para confirmar la recepción de un producto primero deberá seleccionar la opción **Obtener pendientes en Anmat** para actualizar el listado de medicamentos pendientes de confirmación.

|   | Gestión de cajas de medi | camentos        |                   |                   |                    |                         |                |             |         | _ 🗆 ×    |
|---|--------------------------|-----------------|-------------------|-------------------|--------------------|-------------------------|----------------|-------------|---------|----------|
|   | Buscar Seleccionar tod   | o 🗖 🖾 Obtener p | oendientes en Anm | at 🔣 Ingresar caj | as 📋 Alertar cajas | Excluir cajas   🗋 Agreg | gar nueva caja | 🍐 In        | nprimir | 🔂 Cerrar |
|   | Fecha desde: 07/01/201   | 7 💌 hasta:      | 07/02/2017 💌      | ] Cajas:          | Ver todo           | <b></b>                 | Ver cajas      | s excluidas |         |          |
|   | Proveedor:               |                 |                   | Remito:           |                    |                         |                |             |         |          |
|   | Producto:                |                 | <u> </u>          | Factura:          |                    |                         |                |             |         |          |
| - | Producto                 |                 |                   | GTIN              | Serie              | Estado                  | Proveedor      | Sucursal    | GLN     |          |
|   | ATARVA 10 mg             | COM x 30        |                   | 07795361487982    | 614052092          | Ingresada               |                |             |         |          |
|   | ATARVA 10 mg             | COM x 30        |                   | 07795361487982    | 849641982          | Ingresada               |                |             |         |          |
| 1 |                          |                 |                   |                   |                    |                         |                |             |         |          |
|   |                          |                 |                   |                   |                    |                         |                |             |         |          |
|   |                          |                 |                   |                   |                    |                         |                |             |         |          |
|   |                          |                 |                   |                   |                    |                         |                |             |         |          |
|   |                          |                 |                   |                   |                    |                         |                |             |         |          |
|   |                          |                 |                   |                   |                    |                         |                |             |         |          |
|   |                          |                 |                   |                   |                    |                         |                |             |         |          |
|   |                          |                 |                   |                   |                    |                         |                |             |         |          |
| П |                          |                 |                   |                   |                    |                         |                |             |         |          |

Aparecerán entonces todos los productos que los agentes de eslabones anteriores (droguerías) hayan reportado como entregados a su farmacia.

El programa le permite filtrar, si usted lo desea, por rango de fecha, droguería (casilla **Proveedor**), producto, número de remito y número de factura. Para aplicar un filtro pulse el botón **Buscar**.

Seleccione aquellos que haya recibido físicamente tildando en las casillas que aparecen del lado izquierdo.

Controle que coincida el número de GTIN y de serie en pantalla con el que figura en el envase del producto y

| PREPARÓ: Resp. Comunicación | REVISÓ/APROBÓ: Resp. Call Center | VERSIÓN: 2 | FECHA: 23/02/2018 |
|-----------------------------|----------------------------------|------------|-------------------|
|-----------------------------|----------------------------------|------------|-------------------|

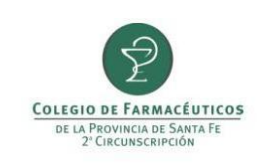

luego haga click en el botón Ingresar cajas, aparecerá entonces una ventana para confirmar la operación.

| <sup>•</sup> C0 | LEGIO   | FAR.   | STA.FE 2DA.    | CIRC v1.10.1(    | ) build:1037        |                                    |                      |                         |                    |                   |                 |    |
|-----------------|---------|--------|----------------|------------------|---------------------|------------------------------------|----------------------|-------------------------|--------------------|-------------------|-----------------|----|
| Liq             | uidació | ו 🗎    | Maestros       | [ Libros Iva     | 싙 Estadísticas      | 🐨 Trazabilidad                     | 🚺 Libro recetario    | o 🛛 🕂 Conexión Plus     | 승 Administración   | 🎡 Configuración   | Ventana Ayuda   |    |
| מ               | DSalu   | -      |                |                  |                     |                                    |                      |                         |                    |                   |                 |    |
|                 |         |        |                | _                |                     |                                    |                      | -                       |                    |                   | 12              |    |
| 0               | iestió  | ı de c | ajas de med    | dicamentos       |                     |                                    |                      |                         |                    |                   | _ 🗆             | ×  |
|                 | Buse    | ar     | Seleccionar to | do 🛛 🗖 🗋 Obtener | r pendientes en Any | at 🛛 🔡 Ingresar caj                | jas 🛅 Alertar caja   | is 📑 Excluir cajas   🗋  | Agregar nueva caja | <u>ا</u>          | Imprimir 🔂 Cerr | ar |
| -               | Fech    | a desd | e: 01/01/20    | 017 💌 hasta      | 07/02/2017 💌        | Cajas                              | : Ver sólo pendien   | tes ingreso y alertadas | 🖸 🗌 Ve             | r cajas excluidas |                 |    |
|                 | Pro     | veedo  | or:            |                  |                     | Remito:                            | :                    |                         |                    |                   |                 |    |
|                 | P       | roduct | 0:             |                  |                     | -<br>Factura:                      | :                    |                         |                    |                   |                 |    |
|                 |         |        |                |                  |                     |                                    | 1                    |                         |                    |                   |                 |    |
|                 | _       |        | Producto       |                  |                     | GTIN                               | Serie                | Estado                  | Proveedor          | Sucursal          | GLN             | -  |
|                 | 1       |        | FARVA 10 m     | ng COM x 30      |                     | 07795361487982                     | 1007004888           | Pendiente de ingreso    | glnws              | casa central      | glnws           |    |
|                 |         |        | FARVA 10 m     | ng COM x 30      |                     | 07795361487982                     | 189861216            | Pendiente de ingreso    | glnws              | casa central      | glnws           | IP |
|                 |         |        | TARVA 10 m     | ng COM x 30      | Gesti               | ión de cajas de me                 | dicamentos           |                         | ×                  | casa central      | glnws           |    |
| 4               |         |        | ATARVA 10 m    | ng COM x 30      |                     |                                    |                      |                         |                    | casa central      | glnws           |    |
| 2               |         |        | ATARVA 10 m    | ng COM x 30      | (                   | 2 Li proceso de o<br>unos minutos. | confirmar recepcione | es desde Anmat puede de | morar              | casa central      | glnws           |    |
|                 |         |        | ATARVA 10 m    | ng COM x 30      |                     | Desea continu                      | uar con la operación | 2                       |                    | casa central      | glnws           |    |
|                 |         |        | ATARVA 10 m    | ng COM x 30      |                     |                                    |                      |                         |                    | casa central      | glnws           |    |
|                 |         |        | ATARVA 10 m    | ng COM x 30      |                     |                                    |                      |                         | N= 1               | casa central      | glnws           |    |
|                 |         |        | ATARVA 10 m    | ng COM x 30      |                     |                                    |                      | 51                      |                    | casa central      | glnws           |    |
|                 |         |        | ATARVA 10 m    | ng COM x 30      |                     | 07795361487982                     | 852931727            | Pendiente de ingreso    | glnws              | casa central      | glnws           |    |
|                 |         |        | ATARVA 10 m    | ng COM x 30      |                     | 07795361487982                     | 290140288            | Pendiente de ingreso    | glnws              | casa central      | glnws           |    |
|                 |         |        | ATARVA 10 m    | ng COM x 30      |                     | 07795361487982                     | 1237910390           | Pendiente de ingreso    | glnws              | casa central      | glnws           |    |
|                 |         |        | ATARVA 10 m    | ng COM x 30      |                     | 07795361487982                     | 700401254            | Pendiente de ingreso    | glnws              | casa central      | glnws           |    |
|                 |         |        | ATARVA 10 m    | ng COM x 30      |                     | 07795361487982                     | 1727721685           | Pendiente de ingreso    | glnws              | casa central      | glnws           |    |
|                 |         |        | ATARVA 10 m    | ng COM x 30      |                     | 07795361487982                     | 788055077            | Pendiente de ingreso    | glnws              | casa central      | glnws           |    |
|                 | •       |        | ATARVA 10 m    | na COM x 30      |                     | 07795361487982                     | 782336181            | Pendiente de inareso    | alnws              | casa central      | alnws           | -  |
|                 | •       |        |                |                  |                     |                                    |                      |                         |                    |                   |                 |    |
|                 | Selec   | ionad  | or:            |                  |                     |                                    |                      |                         |                    |                   |                 |    |
| (               | ajas ol | otenid | as: 24         |                  |                     |                                    |                      |                         |                    |                   |                 |    |
| -               |         |        |                |                  |                     |                                    |                      |                         | 1                  |                   |                 | _  |

El sistema se conectará entonces al servidor de ANMAT devolviendo una respuesta.

# C) INFORMAR ENTREGA AL AFILIADO POR CONEXIÓN PLUS:

La farmacia deberá informar la dispensa de los medicamentos recibidos. Pasado los 30 días de la fecha del remito, PAMI instruirá a la Droguería el retiro del medicamento.

Nuevamente se deberá ingresar a "Conexión Plus", "Gestión de Recetas", seleccionar la obra social PAMI y finalmente seleccionar el trámite a informar y pulsar el botón "Consultar receta".

| PREPARÓ: Resp. Comunicación | REVISÓ/APROBÓ: Resp. Call Center | VERSIÓN: 2 | FECHA: 23/02/2018 |
|-----------------------------|----------------------------------|------------|-------------------|
|                             |                                  |            |                   |

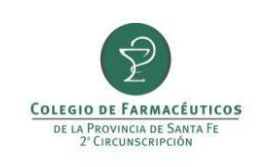

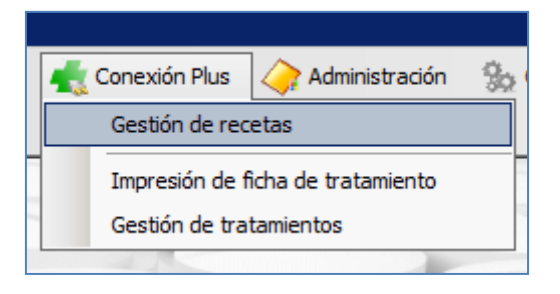

En la ventana que se abre pulsar sobre el botón "Informar entrega a afiliado".

| Consulta de rec<br>Reclamar | : <b>eta</b><br>🛞 Certificar entrega | 📄 Anular 🛛 🔒 A    | Anexar docu | mentación 🛛 🍓 I | nformar recep | oción 🏾 🎯 Info | ormar entrega a afiliado   Opciones 🗸  |        |
|-----------------------------|--------------------------------------|-------------------|-------------|-----------------|---------------|----------------|----------------------------------------|--------|
| Solicitud<br>Obra social:   | PAMI                                 |                   | Nº Receta:  | 1234678999345   | Trámite:      | 2092286        | cha de emisión: 26/09/2017 🗔 📚 Es      | scaner |
| Afiliado:                   | ·                                    |                   |             |                 | Estado:       | C              | Anulació                               | n: 🗌   |
| Teléfono:                   | C                                    | Celular Contacto: | 341         | 3               | Médico:       | 2              |                                        |        |
| Total afiliado:             | 0,00                                 |                   |             |                 |               |                | Recepción de mercadería informada a Pa | mi: 🗌  |
|                             |                                      |                   |             |                 |               |                | Entrega a afiliado informada a Par     | mi: 🗌  |

En esta instancia se deberá escanear el DNI del afiliado o tercero que realiza el retiro y el dorso de la receta (donde deben figurar los datos de quien retira la medicación) pulsando el botón "Capturar imagen". Ambos documentos (DNI y receta) deben escanearse por separado.

Al finalizar la digitalización se deberá seleccionar la droguería en el campo "Proveedor" y pulsar el botón "Enviar".

| Capturar im | nagen 🛞 Enviar Trazar | Actualizar datos traza       |                               | 🔂 C      |
|-------------|-----------------------|------------------------------|-------------------------------|----------|
| bra social: | PAMI                  | Nº Receta:                   | Trámite: 2040961              | 🚴 Escane |
| Afiliado:   |                       |                              | Estado: Productos en despacho |          |
| Teléfono:   | (001000               | Fecha de emisión: 26/09/2017 | Médico: L                     |          |
| Capturas    |                       |                              |                               |          |
| Capturas    |                       |                              |                               |          |
|             |                       |                              |                               |          |
|             |                       |                              |                               |          |
| 4           |                       |                              |                               |          |
|             |                       |                              |                               |          |
|             |                       |                              |                               |          |

| PREPARÓ: Resp. Comunicación | REVISÓ/APROBÓ: Resp. Call Center | VERSIÓN: 2 | FECHA: 23/02/2018 |
|-----------------------------|----------------------------------|------------|-------------------|
|                             |                                  |            |                   |

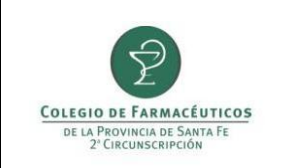

### D) TRAZAR EGRESO POR VENTA

Para trazar el egreso de un medicamento correspondiente a planes especiales se deberá dirigir al menú **Liquidación** y elegir la opción **Consulta de recetas.** 

| 👫 ObServer Gestión (Demo | ) - * COLEGIO FAR.STA.FE 2DA.CIRC v1.10.10 build:1037      |                  |                   |            |
|--------------------------|------------------------------------------------------------|------------------|-------------------|------------|
| 👾 Ventas 🛛 🖉 Compras     | 🛃 Liquidación 🛛 🛅 Maestros 🛛 💺 Libros Iva 🛛 😂 Estadísticas | 🐨 🐨 Trazabilidad | 🚺 Libro recetario | ሒ Conexión |
| Venta Mostrador Cobranza | Obras sociales                                             |                  |                   |            |
| -                        | Consulta de recetas                                        | 1                | 1                 |            |
|                          | Tarjetas de crédito                                        |                  | -                 | 1          |
|                          | Facturación de cuentas corrientes grupales                 | _ /              | -                 | 1          |
|                          | Consulta de facturación de cuentas corrientes grupales     |                  |                   |            |
| -                        |                                                            |                  | -                 |            |
|                          |                                                            |                  |                   |            |

En la ventana que se abre se deberá localizar la receta que corresponde a la medicación que necesita trazar. Primero se deberá seleccionar el convenio **PAMI Oncológicos** a la que pertenece y hacer click en el botón **Sincronizar convenio.** 

| Consulta de recetas     |                          |                      | 4                  |                   |              |   |         |                   | _           | . 🗆 🗙  |
|-------------------------|--------------------------|----------------------|--------------------|-------------------|--------------|---|---------|-------------------|-------------|--------|
| 🕫 🗳 Actualizar 🔄 Visual | izar 🔎 Filtrar           | Sincronizar convenio |                    |                   |              |   |         |                   | Ē.          | Cerrar |
| 📑 Buscar ahora 😫 N      | ueva búsqueda            |                      |                    | _                 |              |   |         |                   |             |        |
| Convenio:               | PAMI ONCOLOGIC           | OS                   | <b>p</b>           | м                 | lédico:      |   |         |                   |             |        |
| Plan de venta:          |                          |                      | , ja               | Fecha Er          | misión: //   | • |         |                   |             |        |
| OPF:                    |                          |                      |                    | Fecha de v        | venta: //    | • |         |                   |             |        |
| Plan de presentación:   |                          |                      | <b>9</b>           | Fecha de autoriz  | zación: 🚺    | • |         |                   |             |        |
| Número de afiliado:     |                          |                      |                    | Número de r       | eceta:       |   |         |                   |             |        |
| Cliente:                |                          |                      | <b>1</b>           | Pendiente de lig  | quidar: 🔽    |   |         |                   |             |        |
| Operador:               |                          |                      | <b>3</b>           | Induir an         | ulada: 🗖     |   |         |                   |             |        |
| Producto:               |                          |                      | <b>P</b>           | Incluir desca     | artada: 🔽    |   |         |                   |             |        |
| Fecha de<br>operación   | Fecha de<br>autorización | OPF                  | Plan de Venta      |                   | Trazabilidad |   | Anulada | Fecha de<br>venta | Nro. Receta | N      |
|                         |                          |                      | No hay items dispo | nibles en esta vi | sta          |   |         |                   |             |        |

Luego escribir el número de receta en la casilla correspondiente y presionar el botón Buscar ahora.

| PREPARÓ: Resp. Comunicación | REVISÓ/APROBÓ: Resp. Call Center | VERSIÓN: 2 | FECHA: 23/02/2018 |
|-----------------------------|----------------------------------|------------|-------------------|
| PREPARO: Resp. Comunicación | REVISO/APROBO: Resp. Call Center | VERSION: 2 | FECHA: 23/02/2018 |

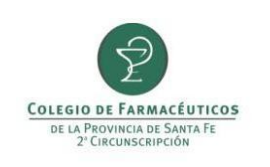

| Consulta de recetas       |                |                      |                   |                            |                                         |      | _               |        |
|---------------------------|----------------|----------------------|-------------------|----------------------------|-----------------------------------------|------|-----------------|--------|
| 🕫 🗳 Actualizar 🛛 🖄 Visual | izar 🕖 Filtrar | Sincronizar convenio |                   |                            |                                         |      | (j)             | Cerrar |
| Buscar ahora              | búsqueda       |                      |                   |                            |                                         |      |                 |        |
| Convenio:                 | PAMI ONCOLOGIO | COS                  | <b>p</b>          | Médico:                    |                                         |      | <u>,</u>        | 2      |
| Plan de venta:            |                |                      | <b>1</b>          | Fecha Emisión: 🛛 / 🖊       | •                                       |      |                 |        |
| OPF:                      |                |                      |                   | Fecha de venta: / /        | •                                       |      |                 |        |
| Plan de presentación:     |                |                      | <b>J</b>          | Fecha de autorización: 🚺 / | •                                       |      |                 |        |
| Número de afiliado:       |                |                      |                   | Número de receta: 97090956 | 78354                                   |      |                 |        |
| Cliente:                  |                |                      | <b>J</b>          | Pendiente de liquidar: 🗹   |                                         |      |                 |        |
| Operador:                 |                |                      | <b>F</b>          | Incluir anulada: 🗖         |                                         |      |                 |        |
| Producto:                 |                |                      | <b>P</b>          | Incluir descartada: 🔽      |                                         |      |                 |        |
| Fecha de                  | Fecha de       | OPE                  | Plan de Venta     | Trazabilidad               |                                         | Fech | a de Nro Pacata | N      |
| operación                 | autorización   | OFF                  |                   | ITazabilidad               | , i i i i i i i i i i i i i i i i i i i | ver  | nta NIO. Receta |        |
|                           |                |                      | No hay items disp | onibles en esta vista      |                                         |      |                 |        |
|                           |                |                      |                   |                            |                                         |      |                 |        |

Le aparecerá entonces la receta buscada. Si la receta no tiene datos de trazabilidad asociados figurará con la leyenda **Trazabilidad Pendiente.** 

| Consulta de recetas     |                          |                      |               |                          |         |                   |             | - 🗆 ×  |
|-------------------------|--------------------------|----------------------|---------------|--------------------------|---------|-------------------|-------------|--------|
| 🖓 🕰 Actualizar 🔄 Visual | izar 🔎 Filtrar           | Sincronizar convenio |               |                          |         |                   | Ē           | Cerrar |
| 📑 Buscar ahora  😫 N     | ueva búsqueda            |                      |               |                          |         |                   |             |        |
| Convenio:               | PAMI ONCOLOGIC           | COS                  | Ţ             | Médico:                  |         |                   |             |        |
| Plan de venta:          |                          |                      | Ţ             | Fecha Emisión: 📔 🖌 💌     |         |                   |             |        |
| OPF:                    |                          |                      |               | Fecha de venta: 📔 🖉      |         |                   |             |        |
| Plan de presentación:   |                          |                      | Ţ             | Fecha de autorización: 📔 |         |                   |             |        |
| Número de afiliado:     |                          |                      |               | Número de receta:        |         |                   |             |        |
| Cliente:                |                          |                      | Ţ             | Pendiente de liquidar: 🔽 |         |                   |             |        |
| Operador:               |                          |                      | <b>F</b>      | Incluir anulada: 🗖       |         |                   |             |        |
| Producto:               |                          |                      | <b>P</b>      | Incluir descartada: 🗹    |         |                   |             |        |
| Fecha de<br>operación   | Fecha de<br>autorización | OPF                  | Plan de Venta | Trazabilidad             | Anulada | Fecha<br>de venta | Nro. Receta | N      |
| 26/09/17 19:38          | 25/01/17 16:40           | 003000 2938677       |               | Trazabilidad pendiente   |         | 25/01/17          | 1           | 1      |
|                         |                          |                      |               |                          |         |                   |             |        |

Deberá a continuación hacer doble click sobre la receta buscada y se le abrirá una ventana llamada **Detalle receta.** En esa ventana tendrá que pulsar sobre el botón **Trazabilidad.** 

| PREPARÓ: Resp. Comunicación | REVISÓ/APROBÓ: Resp. Call Center | VERSIÓN: 2 | FECHA: 23/02/2018 |  |
|-----------------------------|----------------------------------|------------|-------------------|--|
|                             |                                  |            |                   |  |

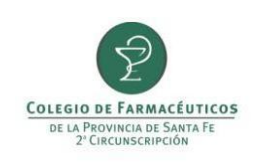

| Detalle Receta            |                            |                |             |               |                   |                        |                     | >            |
|---------------------------|----------------------------|----------------|-------------|---------------|-------------------|------------------------|---------------------|--------------|
| 🔜 Autorizar 🛛 🔂 Anula     | r 🔟 Descartar 🛛 🍓 Re       | e-impresión 👻  | Trazabilida | ad 🛛 👘 Ver (  | Operaciones       |                        |                     | 🔂 Cerrar     |
| Convenio:                 | PAMI ONCOLOGICOS           |                |             |               |                   | Fecha de operación:    | 26/09/2017 19:38    |              |
| OPF:                      | 0030000038677              | Complement     | to de:      |               |                   | Fecha de emisión:      | 25/01/2017 💌        |              |
| Autorización:             |                            |                |             |               |                   | Fecha de venta:        | 25/01/2017          |              |
| Número de afiliado:       | 1                          |                |             |               |                   | Fecha de autorización: | 25/01/2017 16:40    |              |
| Matrícula de médico:      |                            |                |             |               |                   | — Datos Liquidación -  |                     |              |
| Vendedor:                 |                            |                |             |               |                   | Numero caratula:       |                     |              |
| Observaciones:            |                            |                |             |               | *                 | Fecha de solicitud     |                     |              |
|                           |                            |                |             |               |                   | Fecha de anulación:    |                     |              |
|                           |                            |                |             |               | 7                 |                        |                     |              |
| Producto                  |                            | Cantid         | ad Precio   | %             | Importe reng      | lón A cargo afiliado   | Ppal + otros coseg. | A cargo O.S. |
| ESTAPROL 100              | mg CAP x 30                |                | 1 53        | 3,62 0,0      | 0                 | 533,62 384             | ł,70 0,00           | ) 148,92     |
|                           |                            |                |             |               |                   |                        |                     |              |
|                           |                            |                |             |               |                   |                        |                     |              |
| Totales                   |                            |                |             |               |                   |                        |                     |              |
| Bruto Farmacia:           | 0,00                       |                |             |               |                   |                        |                     |              |
| Trazabilidad              |                            |                |             |               |                   |                        |                     |              |
| Producto                  |                            | GTIN           | Serie       |               | Lote              | Vencimiento            | Estado              | Trz          |
|                           |                            |                | No          | hay items dis | sponibles en esta | vista                  |                     |              |
|                           |                            |                |             | -             |                   |                        |                     |              |
|                           |                            |                |             |               |                   |                        |                     |              |
|                           |                            |                |             |               |                   |                        |                     |              |
|                           |                            |                |             |               |                   |                        |                     |              |
| L                         |                            |                |             |               |                   |                        |                     |              |
| La trazabilidad de los me | edicamentos de la autoriza | acion està pen | diente.     |               |                   |                        |                     |              |

Se abrirá una ventana llamada Creación de solicitud de trazabilidad. Verifique que la operación sea Asociar trazabilidad con autorización online y que se encuentre completos los campos Nº de afiliado Obra Social y

## Código RNOS.

| Creación de so | icitud de trazabilidad                                          |   |                  |               |                   | ×        |
|----------------|-----------------------------------------------------------------|---|------------------|---------------|-------------------|----------|
| 🔚 Guardar y en | <i>i</i> iar 📄 Agregar caja 🛅 Agregra productos desde la receta |   |                  |               |                   | 🗂 Cerrar |
| Fecha:         | 10/11/2017 🔽 Estado: 🊱 Pendiente                                |   |                  |               |                   |          |
| Operación:     | Asociar trazablidad con autorización online                     | 3 | Transacción:     |               |                   |          |
| Motivo:        |                                                                 | 3 | Nº Autorización: | 0030000038677 | Receta encontrada |          |
| Tipo Agente:   | Ninguno                                                         | 2 | Nº Afiliado:     | 1             |                   |          |
| Agente:        | <u> </u>                                                        | H | Obra social:     | PAMI          | <b>_</b>          |          |
| GLN:           | Сип:                                                            |   | Código RNOS:     | 500807        |                   |          |
| Remito:        | Factura:                                                        |   |                  |               |                   |          |
| Evento:        | Asociar trazablidad con autorización online                     |   |                  |               |                   |          |

A continuación pulse sobre Agregar productos desde la receta para que aparezcan los medicamentos en el

| PREPARO: Resp. Comunicación | REVISO/APROBU: Resp. Call Center | VERSION: 2 | FECHA: 23/02/2018 |
|-----------------------------|----------------------------------|------------|-------------------|
|                             |                                  |            |                   |

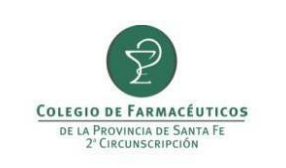

recuadro **Cajas.** Haga click en el icono para seleccionar entre las cajas disponibles (ya confirmadas o ya egresadas).

| Creación de sol | icitud de trazabilidad                                  |                  |               |                   | ×        |
|-----------------|---------------------------------------------------------|------------------|---------------|-------------------|----------|
| 🔚 Guardar y env | viar 📄 Agregar caja 🛅 Agregra productos desde la receta |                  |               |                   | 🔂 Cerrar |
| Fecha:          | 10/11/2017 💌 Estado: 🌝 Pendiente                        |                  |               |                   |          |
| Operación:      | Asociar trazablidad con autorización online             | Transacción:     |               |                   |          |
| Motivo:         |                                                         | Nº Autorización: | 0030000038677 | Receta encontrada |          |
| Tipo Agente:    | Ninguno                                                 | Nº Afiliado:     | 1             |                   |          |
| Agente:         |                                                         | Obra social:     | PAMI          |                   |          |
| GLN:            | CUIT:                                                   | Código RNOS:     | 500807        |                   |          |
| Remito:         | Factura:                                                |                  |               |                   |          |
| Evento:         | Asociar trazablidad con autorización online             |                  |               |                   |          |
| Cajas           |                                                         |                  |               |                   |          |
| GTIN - Serie    | e - Lote - Vencimiento                                  |                  | Transacción   | Estado            | Caja     |
| ▲ Produ         | cto: ESTAPROL 100 mg CAP x 30                           |                  |               |                   |          |
| •               |                                                         |                  |               | Descon            |          |
|                 |                                                         |                  |               |                   |          |
|                 |                                                         |                  |               |                   |          |
|                 |                                                         |                  |               |                   |          |

Controlar el medicamento verificando GTIN y número de serie y tildarlo. Luego deberá presionar el botón **Guardar.** 

| - Guardar 🚫    | Cancelar 📄 Crear nueva caja 🎾 Ver to | odas las cajas | -                 |        |                 |               |
|----------------|--------------------------------------|----------------|-------------------|--------|-----------------|---------------|
|                |                                      |                |                   |        |                 |               |
| roducto: 1 -   | PROGRAF XL 1 mg ACC.PROLONG          | CAP x 50       | 0                 |        |                 |               |
| Código de segu | ridad:                               |                |                   |        |                 |               |
| False level by |                                      | -              | End I day         | 7      |                 |               |
| Enter text to  | search                               | •              | Hind Clear        |        |                 |               |
| Seleccionada   | GTIN - Serie - Lote - Vencimiento    | Estado         | Factura           | Remito | Sucursal        | GLN           |
| •              | 07792183488814 - 0000302128 - 27642  | Egresada       | C000500167338     |        | C000500167338   | 7798138690004 |
| -              | 07792183488814 - 0000303294 - 27642  | Egresada       | C000500167338     |        | C000500167338   | 7798138690004 |
|                | 07792183488814 - 0000314505 - 27642  | Egresada       | C000500178222     |        | C000500178222   | 7798138690004 |
|                | 07792183488814 - 0000314619 - 27642  | Egresada       | C000500178222     |        | C000500178222   | 7798138690004 |
|                |                                      |                | 00000000000000000 |        | C00050000 45 13 | 7702+7040004  |

Presione el botón Guardar y enviar y confirme el envío de la solicitud a ANMAT.

| PREPARO: Resp. Comunicación | REVISO/APROBO: Resp. Call Center | VERSION: 2 | FECHA: 23/02/2018 |
|-----------------------------|----------------------------------|------------|-------------------|
|                             |                                  |            |                   |

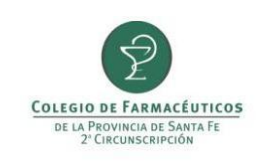

#### **INFORMAR DEVOLUCIÓN DEL PRODUCTO**

Este informe no se puede realizar desde el módulo Conexión Plus dentro de Observer Gestión. Para realizar el informe debe contar con la versión independiente de Conexión Plus. Si no cuenta con esta aplicación puede comunicarse con Ksoft para solicitar su instalación.

Primero deberá realizar la trazabilidad por devolución desde Observer Gestión. Para ello deberá ingresar en "Trazabilidad" y pulsar el botón "Crear nueva solicitud", en la ventana que se abre seleccionando la operación "Informar Egreso por devolución" y colocando los datos de la droguería y producto. Al pulsar "Guardar y enviar" se enviará la información de la devolución a ANMAT.

| Creación de sol    | licitud de trazabilidad                   |                  |               |             | ×        |
|--------------------|-------------------------------------------|------------------|---------------|-------------|----------|
| 🔚 Guardar y env    | viar 📋 Agregar caja                       |                  |               |             | 🔂 Cerrar |
| Fecha:             | 18/12/2017 💌 Estado: 🏵 Pendiente          |                  |               |             |          |
| Operación:         | Informar egreso por devolución            | Transacción:     |               |             |          |
| Motivo:            |                                           | Nº Autorización: |               |             |          |
| Tipo Agente:       | Droguería                                 | Nº Afiliado:     |               |             |          |
| Agente:            | Kellerhoff - Casa Central (7798158450005) | Dbra social:     |               |             |          |
| GLN:               | 7798168450005 CUIT: 30539756490           | Código RNOS:     |               |             |          |
| Remito:            | Factura:                                  |                  |               |             |          |
| Evento:<br>Cajas - | Egreso por devolución a una droguería     |                  |               | Estado      | Caia     |
| A Produ            | cto: DIEMON 20 mg COM x 30                |                  |               | Lotado      | caja     |
| •                  |                                           |                  |               | Desconocido |          |
|                    |                                           |                  |               |             |          |
| Mensajes -         |                                           |                  | Seguimiento - |             |          |
| Código             | Mensaje                                   |                  |               |             | <u></u>  |

Para informar la devolución a CAMOYTE se deberá ingresar en la aplicación Conexión Plus desde "Recetas", "Gestión de Recetas", seleccionar la obra social PAMI y finalmente seleccionar el tramite a informar y pulsar el botón "Consultar receta".

En la ventana que se abre pulsar sobre el botón "Informar devolución a Droguería".

| PREPARÓ: Resp. Comunicación | REVISÓ/APROBÓ: Resp. Call Center | VERSIÓN: 2 | FECHA: 23/02/2018 |
|-----------------------------|----------------------------------|------------|-------------------|
|                             |                                  |            |                   |

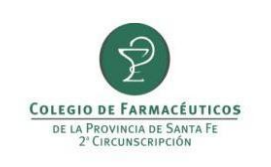

| Consulta de rec           | ceta                 |                   |            |                   |             |              |                        |                    |                          |            |         |
|---------------------------|----------------------|-------------------|------------|-------------------|-------------|--------------|------------------------|--------------------|--------------------------|------------|---------|
| Reclamar                  | 🛞 Certificar entrega | 📄 Anular 📑 A      | nexar docu | imentación 🛛 🛞 In | formar rece | pción 🥘 Info | rmar entrega a afiliad | o 📄 Informa        | r devolución a droguería | Opciones 🕶 | 👘 Cerra |
| Solicitud<br>Obra social: | PAMI                 |                   | Nº Receta: | 1234678999345     | Trámite:    | 2092286      | Fecha de emisión:      | 26/09/2017         | Escaner                  |            |         |
| Afiliado:                 | 15012565498700       |                   |            |                   | Estado:     | Rechazado    |                        | 1                  | Andlación:               |            |         |
| Teléfono:                 | 341546665            | Celular Contacto: | 341        | 3456998           | Médico:     | 2345         |                        |                    |                          |            |         |
| Total afiliado:           | 0,00                 |                   |            |                   |             |              | Recepción de           | mercadería info    | ormada a Pami: 📃         |            |         |
|                           |                      |                   |            |                   |             |              | Entreg                 | ia a afiliado info | rmada a Pami: 🗌          |            |         |

Ahora se deberá elegir el motivo de la devolución (devolución, devolución por prohibición, devolución por vencimiento).

| Info | ormar  | devolución droguería               | -                |           |          |              |              |                                    |   | 23       |
|------|--------|------------------------------------|------------------|-----------|----------|--------------|--------------|------------------------------------|---|----------|
| ۲    | Infor  | mar devolución en Anmat y Ca       | moyte            |           |          |              |              |                                    |   | 🕤 Cerrar |
|      | Obra s | social: PA                         | Nº Receta        | 970910    | )2437431 | Trámite:     | 2147021      |                                    | > | Escaner  |
|      | Afi    | iliado: 15 040500                  |                  |           |          | Estado:      | Productos    | en despacho                        |   |          |
|      | Telé   | éfono: 1309074                     | Fecha de emisión | : 04/12/2 | 2017     | Médico:      | 9153         | CUAINO ANDREA ELDA                 |   |          |
|      |        |                                    |                  |           |          |              |              |                                    |   |          |
|      | Prove  | edor: SCIENZA                      | Ţ                |           | Motivo:  |              |              |                                    |   |          |
|      | Trazab | vilidad                            |                  |           |          | Envío de pro | oducto en ca | aracter devolución                 |   |          |
| Γ    |        |                                    |                  |           | _        | Envío de pro | ducto en ca  | aracter devolución por prohibición |   | 1        |
|      |        | Producto                           | GTIN             | Seri      |          | Envío de pro | oducto en ca | aracter devolución por vencimiento |   |          |
|      | Þ      | LUCENTIS 1 f.a. + 1 jer + 2 agujas | s 07795306133912 | 0000      | )59553   | 3 items.     |              |                                    |   | .:       |
|      |        |                                    |                  |           |          |              |              |                                    |   |          |

Como previamente se realizó la trazabilidad por Observer Gestión se dará la siguiente advertencia:

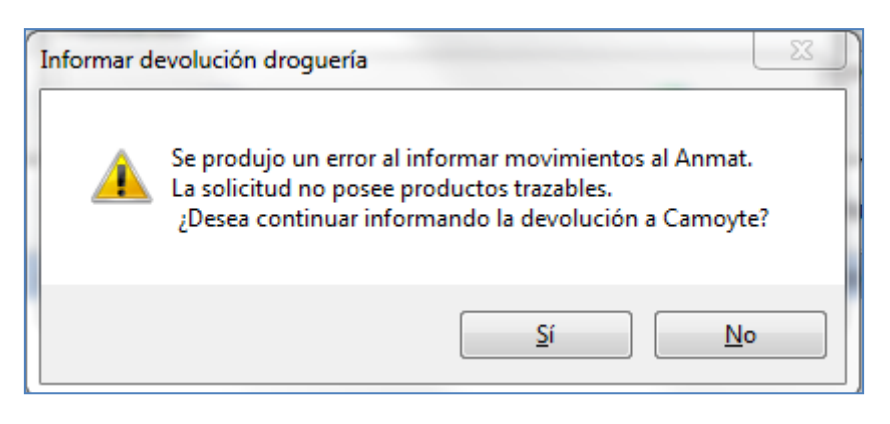

Deberá entonces pulsar "Sí" para continuar informando la devolución a CAMOYTE.

| PREPARÓ: Resp. Comunicación | REVISÓ/APROBÓ: Resp. Call Center | VERSIÓN: 2 | FECHA: 23/02/2018 |
|-----------------------------|----------------------------------|------------|-------------------|
|                             |                                  |            |                   |